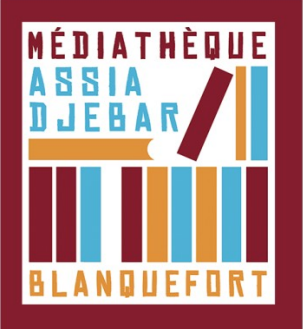

## Emprunter un livre numérique et le lire sur votre ordinateur [Étape 4]

1. Connectez-vous au Portail de votre médiathèque.

Identifiant : votre NUMERO de CARTE lecteur Mot de passe : votre date de naissance au format : jjmmaa (2 derniers chiffres pour l'année)

 Lorsque vous êtes sur la fiche descriptive du livre numérique que vous souhaitez emprunter, cliquez sur le bouton "Emprunter", puis téléchargez le document (grâce à l'URL donné)

3. Une fenêtre pop-up vous propose **d'ouvrir ou de télécharger** un fichier **URLlink.acsm**. Choisissez **Ouvrir avec Adobe Digital Edition**s. L'historique de vos prêts, disponible dans votre compte adhérent inclut le lien pour **télécharger à nouveau** le livre emprunté. Vous pourrez donc ouvrir le livre sur un autre appareil si vous le désirez. Mais **attention** : il faut que cet appareil soit autorisé avec le même identifiant Adobe.

| URLLink.acsm          |                                              |
|-----------------------|----------------------------------------------|
| qui est un fichie     | er de type : acsm file (1,5 Ko)              |
| à partir de : htt     | p://acs4.edenlivres.fr                       |
| Que doit faire Firefo | x avec ce fichier ?                          |
| Ouvrir avec           | Adobe Digital Editions 4.0                   |
| Enregistrer le        | fichier                                      |
|                       | at a state a time and a fighter              |
| Dujours effe          | ectuer cette action pour ce type de fichier. |
| Ioujours effe         | ectuer cette action pour ce type de fichier. |

4. Adobe ajoute automatiquement le livre emprunté à la bibliothèque du logiciel.

Vous pouvez maintenant lire le livre sur votre ordinateur dans Adobe Digital Editions ou le transférer à votre liseuse.